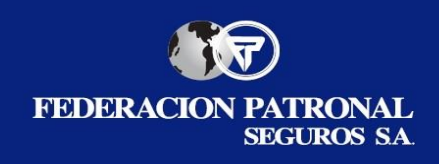

### **Destinatarios: PRODUCTORES ASESORES DE SEGUROS DE F.P.S. S.A.**

A continuación, detallaremos las principales cuestiones que deberán tener en cuenta para el ingreso de reclamos de terceros en la plataforma On-line.

Para dar inicio al procedimiento de ingreso es válido aclarar que deberán contar con la información relevante del hecho tal como los datos de nuestro asegurado y fecha del siniestro, además de toda la documentación del reclamo en formato digital <u>por separado</u>.

### Paso 1 - Vía de Ingreso: <a href="https://www.fedpat.com.ar">www.fedpat.com.ar</a> <a href="https://www.fedpat.com.ar">SELF PAS</a>

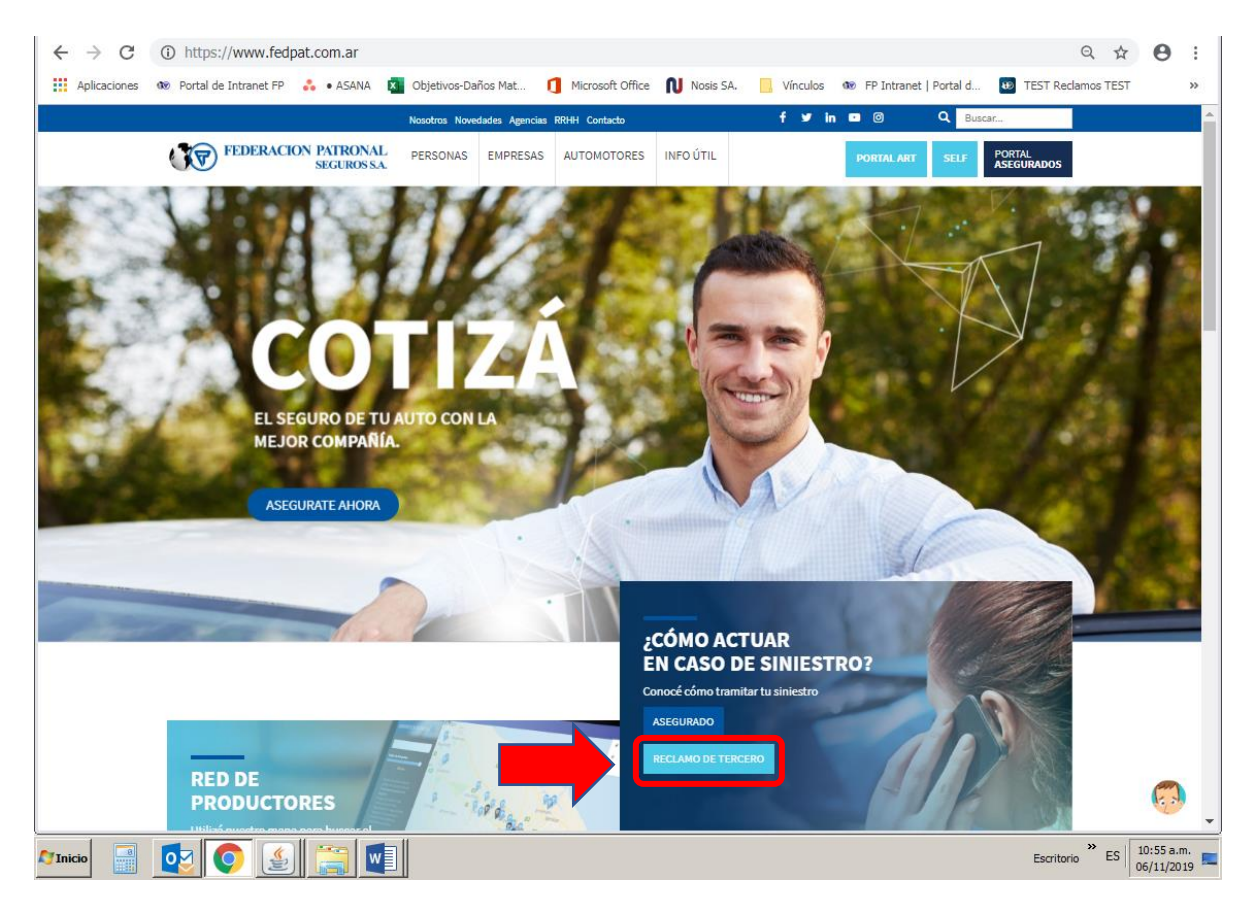

Desde la <u>web</u>:

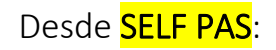

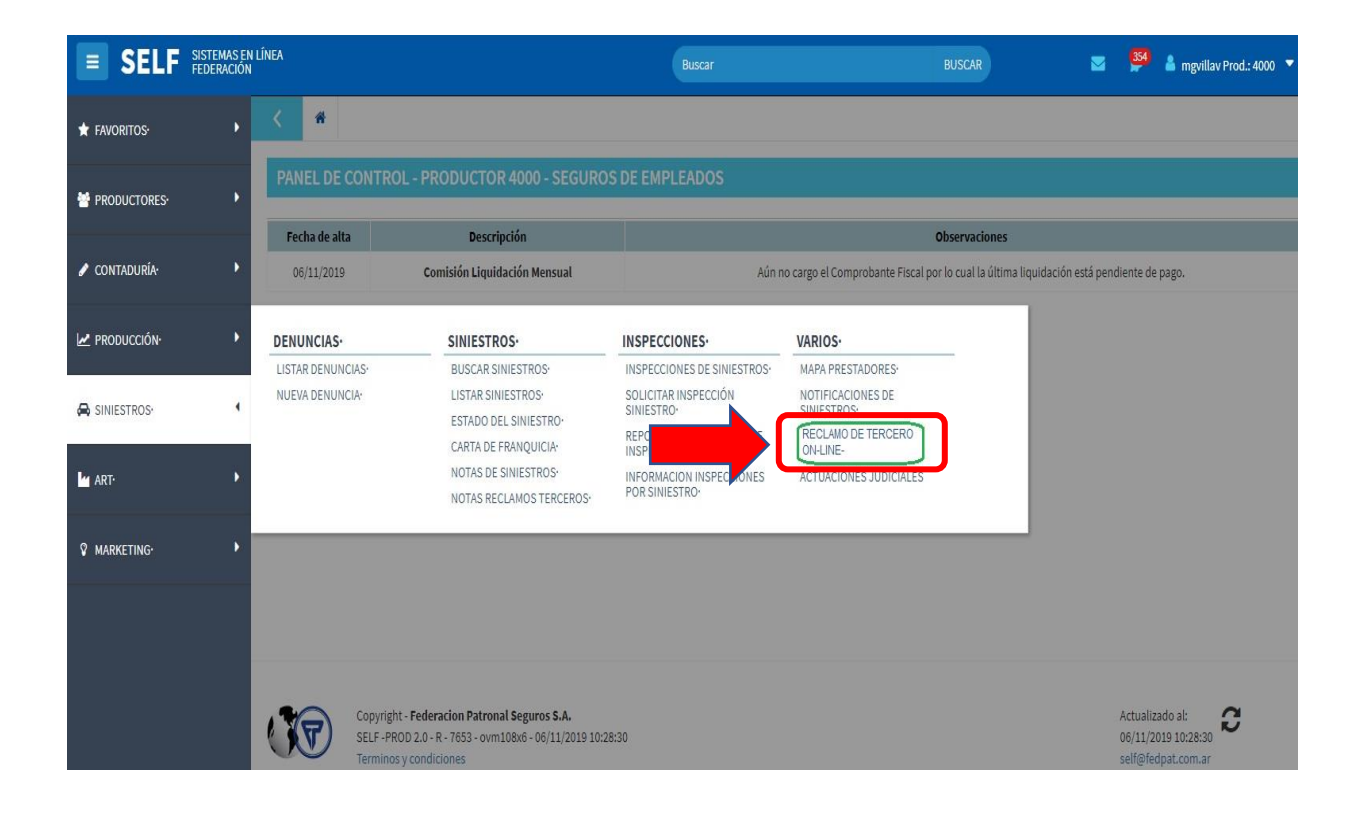

# Paso 2 - Registrate por primera vez

| FEDERACION PATRONAL<br>SEGUROS SA.                                                                                                    |                                                                                                    |
|----------------------------------------------------------------------------------------------------|----------------------------------------------------------------------------------------------------|
|                                                                                                    | f Ingresar con Facebook                                                                                                    |
| ¡Hola!                                                                                                    | in Ingresar con Linkedin                                                                                                    |
| Bienvenidos a la gestión                                                                                                    | G Ingresar con Google                                                                                                    |
| ue rectantos ontine                                                                                                    | Ingresar con tu cuenta                                                                                                    |
| Aquí podrás ingresar un reclamo de un siniestro ocurrido<br><b>contra un vehículo asegurado en Federación Patronal</b>                                                                                                    | Email                                                                                                    |
|                                                                                                    | Contraseña Okidá el contraseño                                                                                                    |
| Los asegurados tienen 72 hs para hacer la denuncia del siniestro.<br>Podrás iniciar el reclamo, pero te recomendamos iniciar la gestión<br>una vez transcurrido ese tiempo.                                                                                                    | INGRESAR                                                                                                    |
|                                                                                                    |                                                                                                    |
| Copyrigt © 2018 Federación Patronal Seguros S.A.<br>Legalor<br>C https://desarrollo12.fedpat.com.ar:8001/reclamos/ui#/registro-productor                                                                                                    | Aún no tenés un usuario? <b>Registrate aquí</b><br>O registrate como: <b>Abogado Productor</b>                                                                    |
| C https://desarrollo12.fedpat.com.ar:8001/reclamos/ui#/registro-productor<br>iones @ Portal de Intranet FP & ASANA @ Objetivos-Daños Mat ① Microsoft Office N Nosis SA.<br>FEDERACION PATRONAL<br>SEGUROS SA                                                                                                    | Aún no tenés un usuario? Registrate aquí<br>O registrate como: Abogado Productor<br>© ↔ ☆<br>Vinculos • PP Intranet   Portal d © TEST Reclamos TEST<br>Hola       |
| C  https://desarrollo12.fedpat.com.ar:8001/reclamos/ui#/registro-productor  o Portal de Intranet FP  ASANA Objetivos-Daños Mat FEDERACION PATRONAL SEGUROS SA.                                                                                                    | Aún no tenés un usuario? Registrate aquí<br>O registrate como: Abogado Productor<br>© ↔ ☆<br>Vinculos @ FP Intranet   Portal d © TEST Reclamos TEST<br>Hola       |
| C Microsoft Office N Interest Copyrigt © 2018 Federación Patronal Seguros S.A.<br>Legalere<br>C Microsoft Office N Interest P A ASANA C Objetivos-Daños Mat Microsoft Office N Inosis SA.<br>FEDERACION PATRONAL<br>SEGUROS S.A.                                                                                                    | Aún no tenés un usuario? <b>Registrate aquí</b><br>O registrate como: <b>Abogado Productor</b><br>Vínculos 	● FP Intranet   Portal d 	☑ TEST Redamos TEST<br>Hola |
| C  https://desarrollo12.fedpat.com.ar:8001/reclamos/ui#/registro-productor  o Portal de Intranet FP  A ASANA  Objetivos-Daños Mat Necesitamos estos datos para generar tu cuenta.                                                                                                    | Aún no tenés un usuario? Registrate aquí<br>O registrate como: Abogado Productor<br>© ↔ ☆<br>Vinculos @ FP Intranet   Portal d © TEST Reclamos TEST<br>Hola       |
| Copyrigt © 2018 Federación Patronal Seguros S.A.<br>Legalore<br>C  https://desarrollo12.fedpat.com.ar:8001/reclamos/ui#/registro-productor<br>reportal de Intranet FP  A ASANA  Objetivos-Daños Mat Microsoft Office  Nosis SA.<br>FEDERACION PATRONAL<br>SEGUROS SA.<br>Registro de Productores<br>Necesitamos estos datos para generar tu cuenta.<br>Email                                   | Aún no tenés un usuario? Registrate aquí<br>O registrate como: Abogado Productor<br>Vinculos ● FP Intranet   Portal d 	 TEST Reclamos TEST<br>Hola                |
| Copyrigt © 2018 Federación Patronal Seguros S.A.<br>Legalor<br>• https://desarrollo12.fedpat.com.ar:8001/reclamos/ui#/registro-productor<br>• Portal de Intranet FP • • • • ASANA      • Objetivos-Daños Mat     • Microsoft Office      • Nosis SA.      • FEDERACION PATRONAL<br>SEGUROS SA.      • FEDERACION PATRONAL<br>SEGUROS SA.      • Codigo de Productor      • Código de Productor | Aún no tenés un usuario? Registrate aquí<br>O registrate como: Abogado Productor<br>Vinculos ● FP Intranet   Portal d 	 TEST Reclamos TEST<br>Hola                |
| Copyrigt © 2018 Federación Patronal Seguros S.A.<br>Legales                                                                                                    | Aún no tenés un usuario? Registrate aquí<br>O registrate como: Abogado Productor<br>Vinculos ≪ FP Intranet   Portal d ♥ TEST Reclamos TEST<br>Hola                |
| Copyrigt © 2018 Federación Patronal Seguros S.A. Leguine                                                                                                    | Aún no tenés un usuario? Registrate aquí<br>O registrate como: Abogado Productor<br>Vinculos ● PP Intranet   Portal d ● TEST Redamos TEST<br>Hola                 |

<u>Aclaración</u>: El EMAIL que deben ingresar al momento de registrarse, es el que se encuentra en tu legajo de registro dentro de la CIA. El mismo lo podes verificar ingresando al SELF PRODUCTORES - MODIFICAR DATOS o bien en PERFIL SOCIAL:

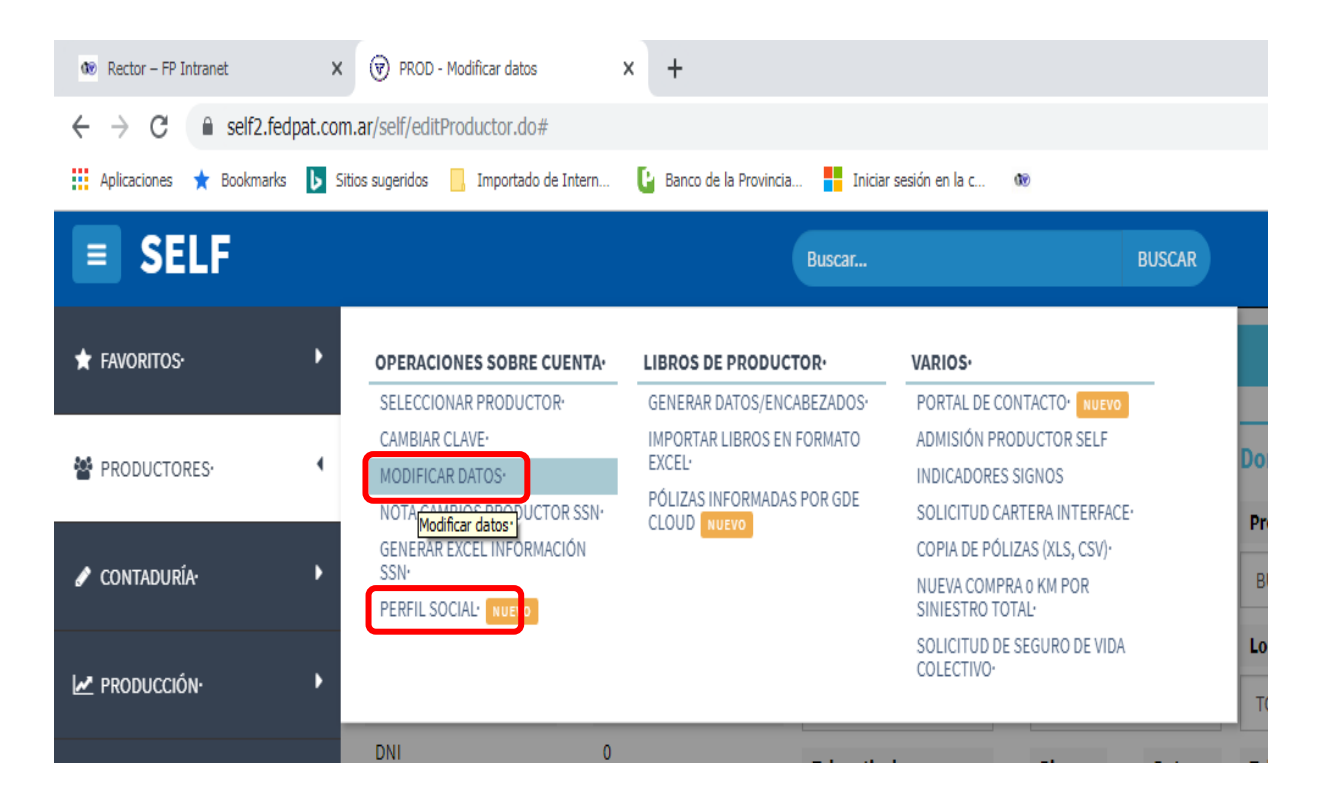

Una vez que completes tus datos, llegará al mismo e-mail un mensaje de REGISTRO DE NUEVO USUARIO, el cual te indicará y guiará para que accedas a la siguiente pantalla a los fines de poder ACTIVAR LA CUENTA DE PRODUCTOR, en el cual nuevamente deberás ingresar tu número de PAS.

**<u>Recordatorio</u>**: SOLO CUENTAS CON 1 HORA PARA ACTIVAR LA CUENTA.!!! Dicho tiempo empieza a correr a partir del momento que recibes el correo. Pasado dicho tiempo deberás repetir el proceso.

En las siguientes pantallas encontrarás la manera ilustrativa de lo mencionado anteriormente.

| 💎 Federació                | Patronal Seguros SA - A : X B Reclamos X +                                                                                                    |                           |                        | 23          |
|----------------------------|----------------------------------------------------------------------------------------------------|---------------------------|------------------------|-------------|
| $\leftarrow \rightarrow c$ | https://desarrollo12.fedpat.com.ar:8001/reclamos/ui#/registro-productor                                                                                                    | 0.7                       | ☆ 0                    | :           |
| Aplicacione                | : 🐠 Portal de Intranet FP 👶 • ASANA 🙇 Objetivos-Daños Mat 🚺 Microsoft Office 🔃 Nosis SA. 📙 Vinculos 🐠 FP Intranet   Portal d                                                                                                    | 1 TEST Reclamos TE        | EST                    | »           |
|                            | Revise su casilla de Email para activar su cuenta<br>Revise su casilla de Email para activar su cuenta<br>Email<br>dmar<br>ACEPTAR<br>21942<br>Contraserla<br>Contraserla<br>Cont |                           | 7                      |             |
|                            | Repetir contraseña<br>No soy un robot                                                                                                    |                           |                        |             |
|                            |                                                                                                    | Escritorio <sup>»</sup> E | S 11:14 a.<br>06/11/20 | m.<br>019 🗖 |

En esta instancia se recibe el email en tu casilla de correo y desde dicho correo deberás hacer clic en el botón o en el link que están en el cuerpo del email, lo cual te llevará a la siguiente pantalla:

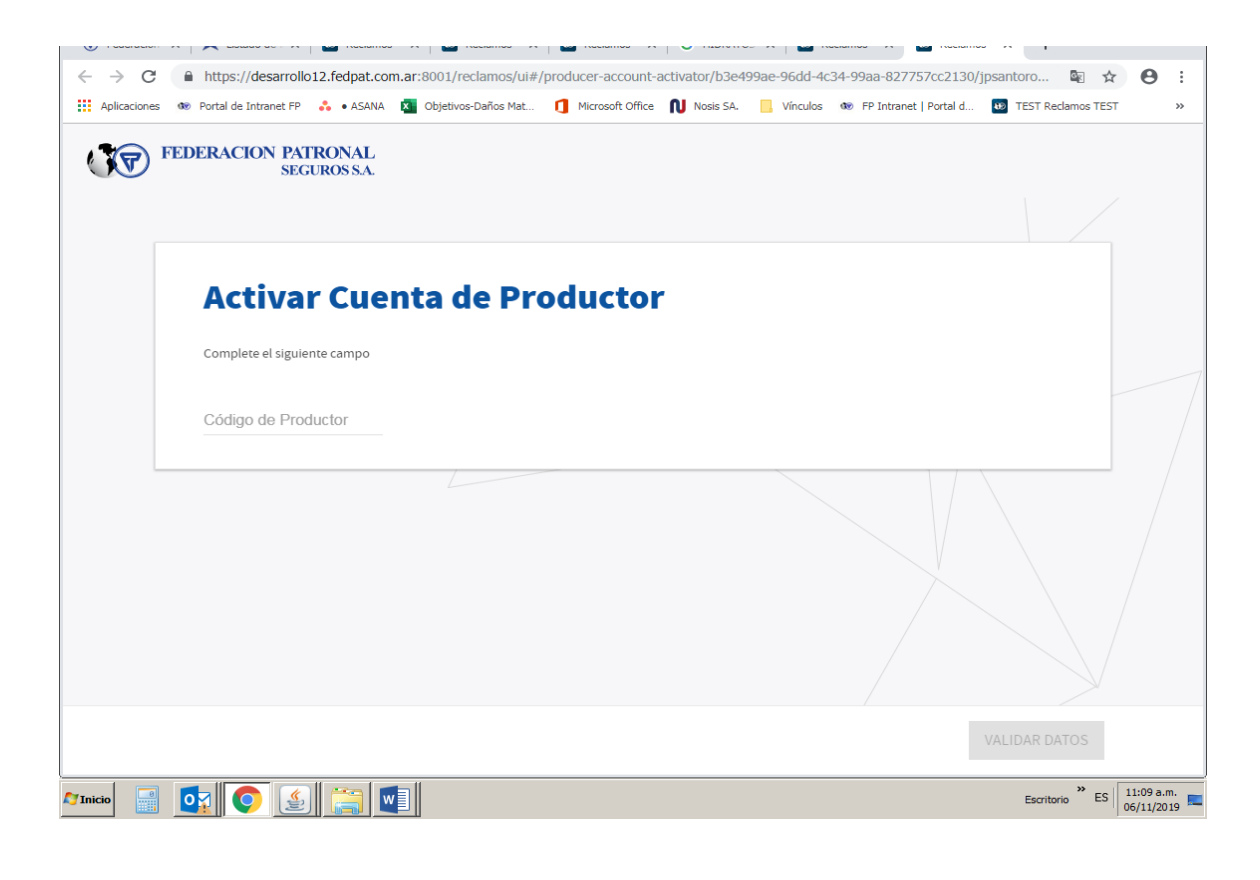

| Aplicaciones | OP Portal de Intranet FP 👶 • ASANA 🔯 Objetivos-Daños Mat 🚺      FDFRACION PATRONAL | Microsoft Office 🚺 Nosis SA. 📙 Vinculos 🐠 FP Intranet   Portal d 🚥 TEST Reclamos TEST 🛛 » |
|--------------|------------------------------------------------------------------------------------|-------------------------------------------------------------------------------------------|
|              | SEGUROS SA.                                                                        |                                                                                           |
|              |                                                                                    |                                                                                           |
|              | Activar Cuenta de Prod                                                             | uctor                                                                                     |
|              | Complete el siguiente campo                                                        |                                                                                           |
|              | Código de Productor 23807                                                          |                                                                                           |
|              |                                                                                    |                                                                                           |
|              |                                                                                    |                                                                                           |
|              |                                                                                    |                                                                                           |
|              |                                                                                    |                                                                                           |
|              |                                                                                    |                                                                                           |
|              |                                                                                    |                                                                                           |
|              |                                                                                    | VALIDAR DATOS                                                                             |
|              |                                                                                    |                                                                                           |

| 🗑 Federación Patronal Seguros SA - A 🛛 🗙                    | 👀 Reclamos 🛛 🗙                                                                   | 100 Reclamos                          | × +                                 |                                                       |
|-------------------------------------------------------------|----------------------------------------------------------------------------------|---------------------------------------|-------------------------------------|-------------------------------------------------------|
| $\leftarrow$ $\rightarrow$ C $\square$ https://desarrollo12 | e.fedpat.com.ar:8001/reclamos/ui#/p                                              | producer-account-activator/647e       | ea13-8029-472d-b5e4-11799538c1bb    | o/dmarzano 🔄 🛧 😝 :                                    |
| Aplicaciones 🐠 Portal de Intranet FP 🤞                      | 🖕 • ASANA 🛛 🗴 Objetivos-Daños Mat                                                | Microsoft Office Nosis SA.            | 📙 Vínculos 🐠 FP Intranet   Portal d | TEST Reclamos TEST >>>>>>>>>>>>>>>>>>>>>>>>>>>>>>>>>> |
| FEDERA<br>Tu cuenta d<br>Podés ingres                       | e usuario fue activada correctament<br>ar al sistema utilizando la contraseña cr | <b>te</b><br>reada en la registración |                                     |                                                       |
| Complete el siguiente<br>Código de Productor<br>21942       | e campo                                                                          |                                       |                                     |                                                       |
|                                                             |                                                                                  |                                       |                                     |                                                       |
|                                                             |                                                                                  |                                       |                                     |                                                       |
|                                                             |                                                                                  |                                       |                                     | VALIDAR DATOS                                         |
|                                                             |                                                                                  |                                       |                                     | Escritorio ES 11:15 a.m.                              |

Una vez terminado dicho proceso, deberás completar e-mail y contraseña en la siguiente pantalla para poder ingresar a la plataforma de ingreso de <u>reclamos on-line exclusiva para</u> <u>productores de F.P.S. S.A.</u>:

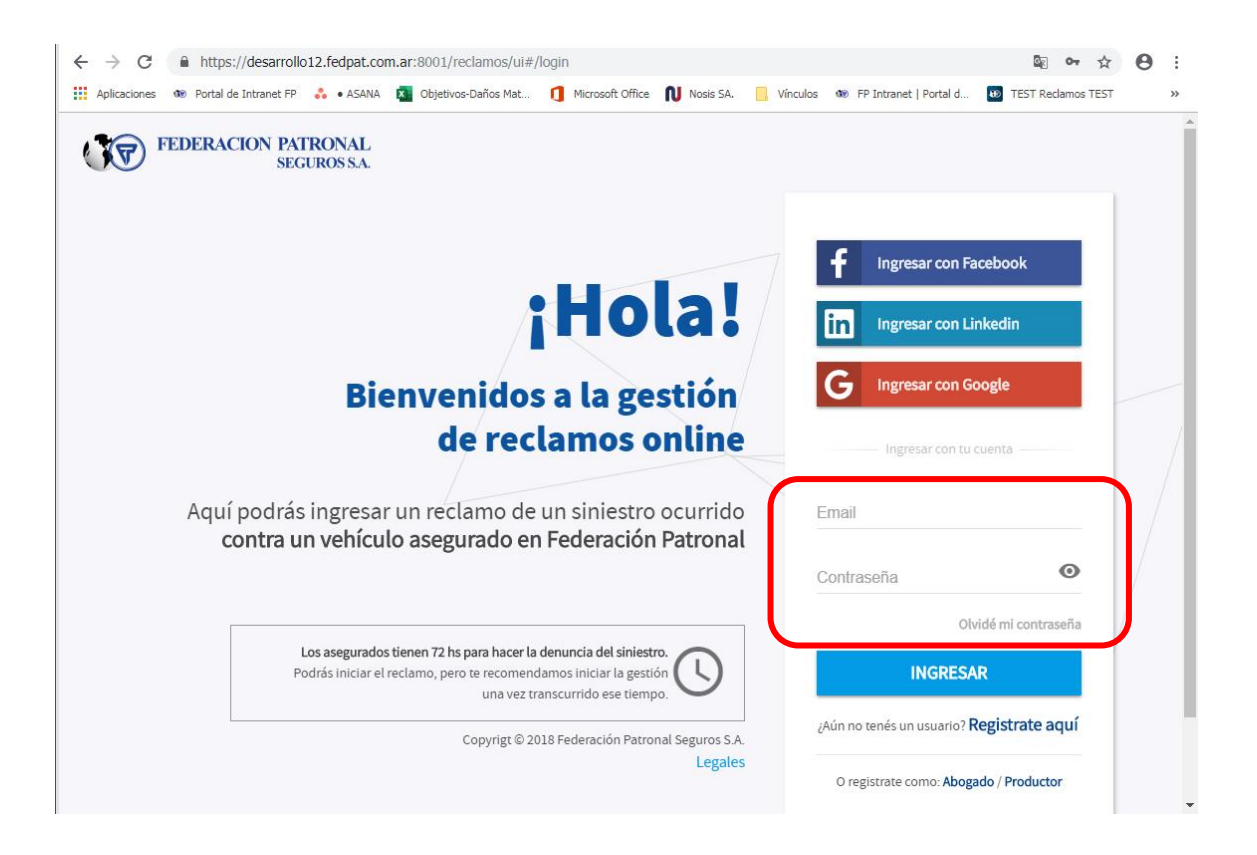

## Paso 3 – Ingreso de Reclamo y carga de documentación

LISTO! Ya estas adentro de la plataforma y podrás ingresar tus reclamos. Para cargar el mismo te encontraras con las siguientes pantallas:

| Yo iba caminando                                                                             | Yo iba en bici<br>Yo iba en moto                                                                                                    | Yo iba en vehículo                                            | Dañaron mi inmueble |
|----------------------------------------------------------------------------------------------|----------------------------------------------------------------------------------------------------|---------------------------------------------------------------|---------------------|
| ¿Cuándo oc                                                                                   | urrió?                                                                                                    |                                                               |                     |
| Fecha del siniestro                                                                          | E                                                                                                    |                                                               |                     |
| ¿Con quién?                                                                                  | 2                                                                                                    |                                                               |                     |
| Datos del asegurado en Feder                                                                 | ación Patronal                                                                                                    |                                                               |                     |
| Patente                                                                                      |                                                                                                    |                                                               |                     |
| Deb                                                                                          | a O approximate and approximate all approximates                                                                                                    |                                                               |                     |
| Número de Dáliza (oncieno                                                                    | a 8 caracteres, sin espacios ni guiones                                                                                                    | ianal)                                                        |                     |
| Número de Póliza (opciona                                                                    | a 8 caracteres, sin espacios ni guiones al) DNI / CUIT (opc                                                                                                    | ional)                                                        |                     |
| Número de Póliza (opciona                                                                    | a 8 caracteres, sin espacios ni guiones II) DNI / CUIT (opc                                                                                                    | ional)                                                        |                     |
| Número de Póliza (opciona<br>Datos personales                                                | a 8 caracteres, sin espacios ní guiones a) DNI / CUIT (opc Datos personales del i                                                                                                    | reclamante                                                    |                     |
| Número de Póliza (opciona<br>Datos personales                                                | a 8 caracteres, sin espacios ni guiones a) DNI / CUIT (opc Datos personales del i n este paso necesitamos que completes tus datos como recla                                                                                                    | reclamante                                                    |                     |
| Número de Póliza (opciona<br>Datos personales                                                | a 8 caracteres, sin espacios ni guiones  a)  DNI / CUIT (opc  Datos personales del i  neste paso necesitamos que completes tus datos como recla  Datos del duaño del vebículo                                                                                                | reclamante                                                    |                     |
| Número de Póliza (opciona<br>Datos personales<br>Er<br>Datos del siniestro                   | a 8 caracteres, sin espacios ni guiones<br>a) DNI / CUIT (opc<br>Datos personales del i<br>neste paso necesitamos que completes tus datos como recla<br>Datos del dueño del vehículo                                                                                         | reclamante<br>mante del siniestro.                            |                     |
| Número de Póliza (opciona<br>Datos personales<br>Er<br>Datos del siniestro                   | a 8 caracteres, sin espacios ni guiones a) DNI / CUIT (opc Datos personales del i neste paso necesitamos que completes tus datos como recla Datos del dueño del vehículo Tipo de persona Persona Fisica                                                                      | ional)<br>reclamante<br>mante del siniestro.                  |                     |
| Número de Póliza (opciona<br>Datos personales<br>Er<br>Datos del siniestro                   | a la caracteres, sin espacios ni guiones<br>a) DNI / CUIT (opc<br>Datos personales del la<br>neste paso necesitamos que completes tus datos como recla<br>Datos del dueño del vehículo<br>Tipo de persona<br>Persona Fisica                                                  | reclamante<br>mante del siniestro.                            |                     |
| Número de Póliza (opciona<br>Datos personales<br>Er<br>Datos del siniestro<br>Documentación  | a l'erracteres, sin espacios ni guiones<br>a) DNI / CUIT (opc<br>Datos personales del l<br>Datos del dueño del vehículo<br>Tipo de persona<br>Persona Fisica<br>Nombre                                                                                                    | reclamante mante del siniestro.                               |                     |
| Número de Póliza (opciona<br>Datos personales<br>Er<br>Datos del siniestro<br>Documentación  | a è caracteres, sin espacios ni guiones<br>a) DNI / CUIT (opc<br>Datos personales del l<br>reste paso necesitamos que completes tus datos como recla<br>Datos del dueño del vehículo<br>Tipo de persona<br>Persona Fisica<br>Nombre<br>Tuto                                  | ional) reclamante mante del siniestro.                        |                     |
| Número de Póliza (opcional<br>Datos personales<br>Er<br>Datos del siniestro<br>Documentación | a il caracteres, sin espacios ni guiones<br>a) DNI / CUIT (opc<br>Datos personales del l<br>Datos del dueño del vehículo<br>Tipo de persona<br>Persona Fisica<br>Tipo<br>DNI ~ Número                                                                                        | ional) reclamante mante del siniestro. Apellido Sexo  CUIL    |                     |
| Número de Póliza (opcional<br>Datos personales<br>Er<br>Datos del siniestro<br>Documentación | a li caracteres, sin espacios ni guiones<br>a) DNI / CUIT (opc<br>Datos personales del li<br>neste paso necesitamos que completes tus datos como recla<br>Datos del dueño del vehículo<br>Tipo de persona<br>Persona Fisica<br>Nombre<br>Tipo<br>DNI ~ Número<br>Naconalidad | ional) reclamante mante del siniestro. Apollido Sexo  CUIL    |                     |
| Número de Póliza (opciona<br>Datos personales<br>Er<br>Datos del siniestro<br>Documentación  | a li caracteres, sin espacios ni guiones<br>a) DNI / CUIT (opc<br>Datos personales del li<br>Datos del dueño del vehículo<br>Tipo de persona<br>Persona Fisica<br>Nombre<br>Tipo<br>DNI ~ Número<br>Nacionalidad<br>ARGENTINA ~ Fecha de naci.                               | ional)  reclamante mante del siniestro.  Apollido Sexo  CUIL  |                     |
| Número de Póliza (opcional<br>Datos personales<br>Datos del siniestro<br>Documentación       | a l caracteres, sin espacios ni guiones<br>a) DNI / CUIT (opc<br>Datos personales del l<br>Datos del dueño del vehículo<br>Tipo de persona<br>Persona Física<br>Nombre<br>Tipo<br>Nacionalidad<br>ARGENTINA - Fecha de naci.                                                 | cional)  reclamante mante del siniestro.  Apellido Sexo  CUIL |                     |

#### iIMPORTANTE!

En la carga de datos deberás prestar especial atención a lo siguiente:

- En DATOS PERSONALES del reclamante deben ser los datos del tercero damnificado.
- En LOCALIDAD, TELEFONO Y CELULAR del tercero RECLAMANTE deberán colocar los propios de cada <u>PRODUCTOR a fin de tomar contacto para la resolución</u>.

|                       | UN POCO MÁS                                                      |   |
|-----------------------|------------------------------------------------------------------|---|
| Datos personales      | Datos del siniestro                                              |   |
|                       | Necesitamos que nos expliques lo que sucedió                     | • |
| 2 Datos del siniestro | <ul> <li>Datos del conductor al momento del siniestro</li> </ul> |   |
|                       | Detalles del siniestro                                           |   |
| 3 Documentación       | <ul> <li>Forma de ocurrencia</li> </ul>                          |   |
|                       | <ul> <li>Datos del vehículo</li> </ul>                           |   |
|                       | <ul> <li>Detalles del daño</li> </ul>                            |   |
|                       |                                                                  |   |

| aste | y encuadre).                                             |   |
|------|----------------------------------------------------------|---|
| ^    | Registro de conducir (Ambos lados) ③                     |   |
| >    | Denuncia administrativa en su compañía aseguradora 💿     |   |
| >    | Certificado de Cobertura otorgado por su compañía 💿      | ľ |
| >    | Cédula de Identificación o Tarjeta Verde (Ambos lados) 💿 |   |
| >    | DNI (Ambos lados) 💿                                      |   |
| >    | Fotos del vehículo y/o siniestro 💿                       |   |
| >    | Poder del abogado apoderado 🛛 💿                          |   |
| ^    | Otros (opcional)                                         |   |
|      |                                                          | V |

- La constancia de CBU puede ser subida en "otros" (para pagos por transferencias).
- Se deberán completar TODOS los apartados con documentación para poder Finalizar.

| MIS RO     | ectamos      |                  |                |                                  | Estados:    | Todos 👻    | Q |
|------------|--------------|------------------|----------------|----------------------------------|-------------|------------|---|
| Estado     | Núm. Reclamo | Fecha Siniestro  | Tercero        | Asegurado                        | Sucursal    | Liquidador |   |
| En trámite | 39971        | 21/04/2018 11:30 | Ortigoza Pedro | GIUSTI VILLAVERDE<br>LUIS MATIAS | CASA MATRIZ | -          |   |

• En la bandeja de entrada vas a encontrar todos los reclamos ingresados, pudiendo filtrar por estado entre:

- En trámite: Aquellos reclamos ingresados que aún no se encuentran resueltos por la compañía.
- **Resueltos:** Contempla los reclamos ingresados y ya resueltos por la compañía, pero que aún no se encuentran cerrados.
- Cerrados: Todos los reclamos ya cerrados, ya sea porque fueron rechazados por algún motivo o pagados.

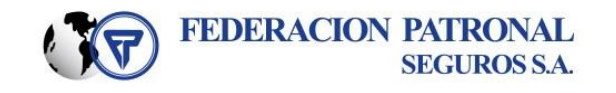

Siniestros Automotores Reclamos de Terceros